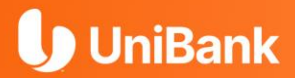

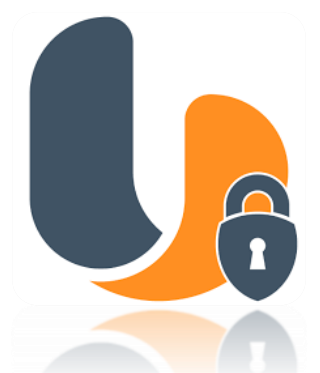

# Guía para Afiliación UniToken

(Banca Personal o Empresarial)

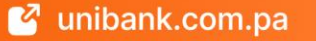

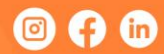

## **U** UniBank

# ✤ REQUISITOS PARA INICIAR

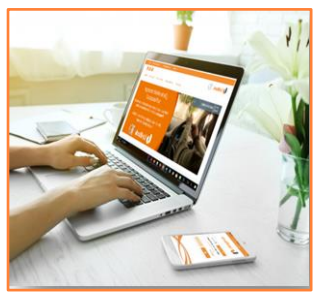

- Ser usuario de Banca en Línea Personal o Banca en Línea Empresarial.
- Contar con un teléfono celular o Tablet (Android o IOS).
- Tener datos actualizados, principalmente el correo electrónico.

# PASOS A SEGUIR:

#### Paso 1.

Debes **ingresar** a tu **Banca en Línea** desde tu computadora personal por la página web de UniBank:

www.unibank.com.pa

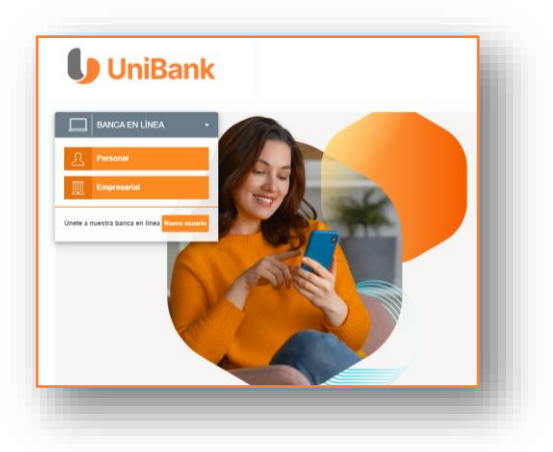

## **U** UniBank

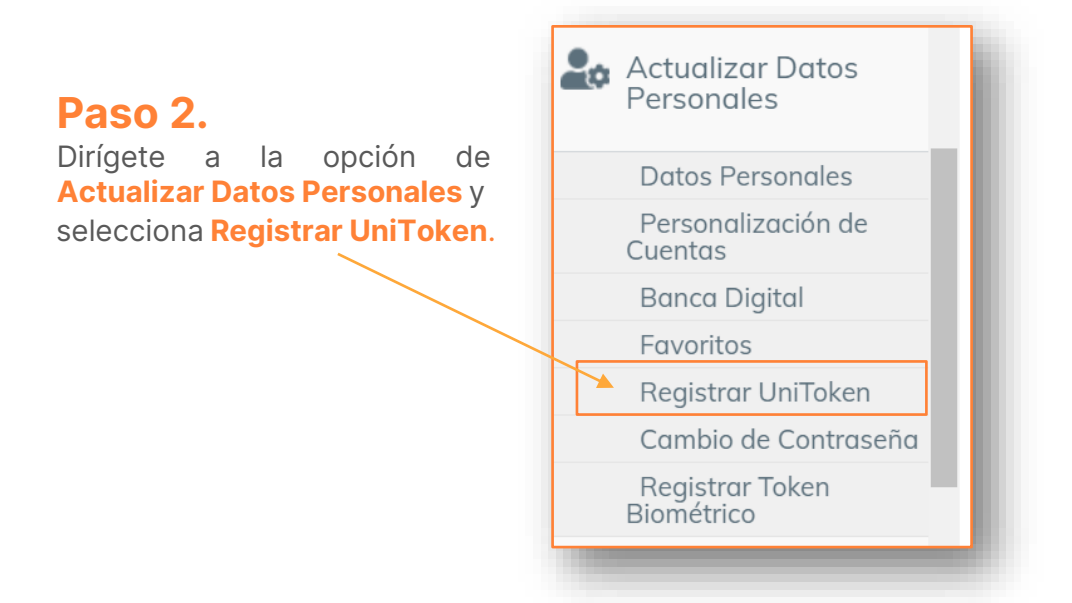

#### Paso 3.

Se te mostrará una pantalla que te indica descargar el App "UniToken V2." en tu dispositivo móvil desde tu tienda virtual. Una vez instalado presiona la opción CONTINUAR.

|                                  | Control de la Sala AMELLa QUINTERO ALVAREZ   Control de Avida   45 Sala Control de Avida   45 Sala Control de Avida   45 Sala Control de Avida   45 Sala Control de Avida   45 Sala |
|----------------------------------|----------------------------------------------------------------------------------------------------|
| Certificaciones y<br>Referencias |                                                                                                    |
| Tarieta                          | Registrar Token Digital                                                                                                    |
| Actualizar Datos<br>Personales   | Estimado cliente, para continuar con este proceso torne en cuenta los siguientes puntos.                                                                                            |
| Datos Personales                 | 1. Esta opción asocia su usuario con el APP UNITOKEN.                                                                                                    |
| Personalización de<br>Cuentas    | 2. Deberá de tener instalado en su teléfono celular la aplicació UNITOKEN.                                                                                                    |
| Banca Digital                    | Available on the Phone                                                                                                    |
| Favoritos                        | Google play                                                                                                    |
| Registrar UniToken               | 2. Toda transacción que requiera validación de teleon deberá cor quitorizada a través de LINITO/EN                                                                                  |
| Cambio de Contraseña             | 3. Toda indusacción que requiera validación de token debera ser datorizada a naves de oranoxerx.                                                                                    |
|                                  |                                                                                                    |

#### UniBank

## Paso 4.

En esta pantalla se te solicita que ingreses un "Código Temporal" que ha sido enviado al correo electrónico que proporcionaste al banco.

El código lo recibirás a través del correo electrónico: ebanking@unibank.com.pa con el ASUNTO: "Código Temporal Activación".

Ingresa el código en el recuadro y presiona ACEPTAR.

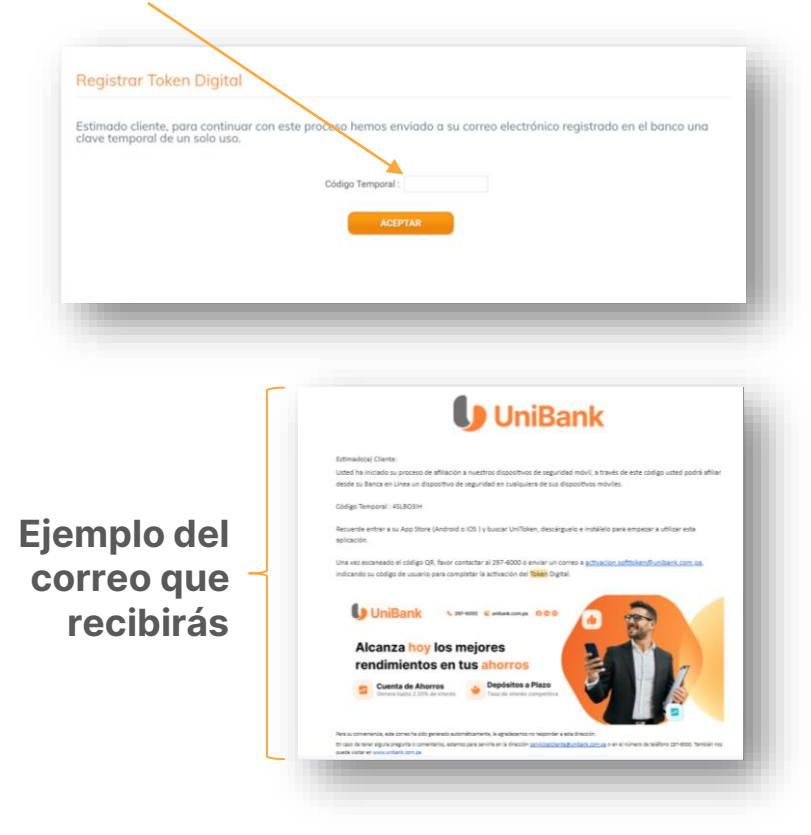

#### UniBank

#### Paso 5.

En la siguiente pantalla verás un código bidimensional o QR que deberás escanear con tu celular para activar el **UniToken**.

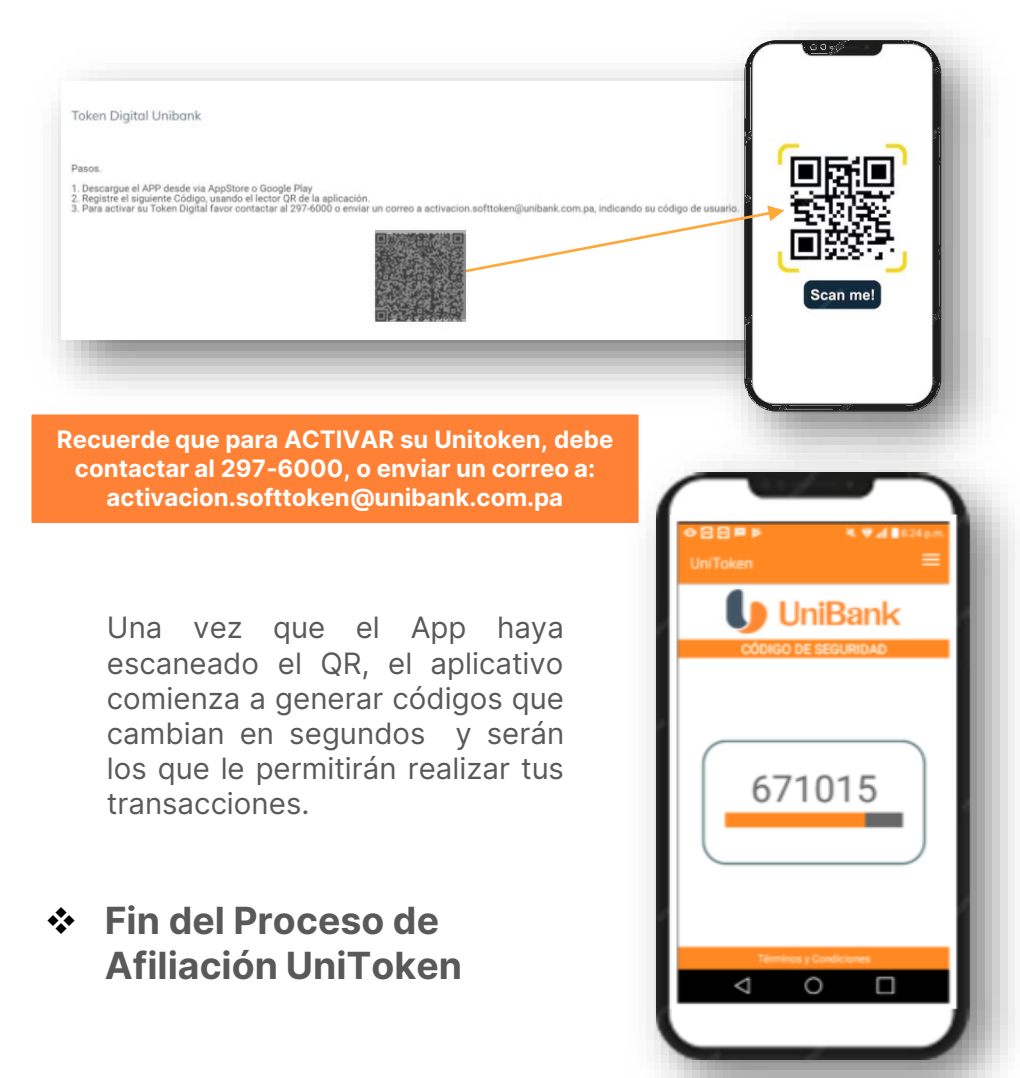